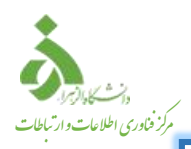

## دريافت رمز فراموشي اينترنت

کاربران گرامی توجه داشته باشید نام کاربری و رمزعبور سامانه مدیریت کاربران اینترنت(Accounting)، جهت ورود به سامانه احراز هویت و اعتبارسنجی کاربران، شبکه بی سیم(Wi-Fi) ، شبکه کابلی(LAN) ، Proxy دانشگاه یکسان می باشد. لذا در خصوص تکمیل و یا اصلاح اطلاعات خود در سامانه احراز هویت و اعتبارسنجی کاربران در اسرع وقت اقدام نمایید.

دستورالعمل دريافت رمز فراموشي اينترنت(Accounting)

<u>https://profile.alzahra.ac.ir</u> ابتدا وارد سامانه احراز هویت و اعتبارسنجی کاربران به آدرس <u>https://profile.alzahra.ac.ir</u> شوید. سپس در صفحه ورود، نام کاربری اینترنت خود را وارد نمایید و سپس گزینه رمز عبور خود را فراموش کردهام را بزنید.

نام کاربری: نام کاربری اینترنت (مثال f.sanjarani)

سامانه اخراز هویت و اعتبارسنجی کاربران / ورود به پنل کاریری

| یه سیستم<br>رود به سیستم<br>اوم تایب رمز عبور زبان صفحه کلید را من مدیر ا                                                | راهنمای ورود ب                                             |
|----------------------------------------------------------------------------------------------------|------------------------------------------------------------|
| ود به سیستم<br>ام تایب رمز عبور زبان صفحه کلید را من معنی مدیر                                                           |                                                            |
| قام تایب رمز عبور زبان صفحه کلید را معمد ا                                                                               | نکاتھ مھم قبل از ورو                                       |
| مز عبور خود، فارسـي يا لاتين انتخاب رشر ورود.                                                                            | 1. لطفا به هنگا<br>مناسب با رم                             |
| بېت به حروف کوچک و بزرگ حساس حاصل جمع: 72 4 6 + 3                                                                        | فرمائید.<br>2. رمز عبور نس                                 |
| یتی که برای اولین بار وارد سیستم می ورود به سیستم انصراف                                                                 | است.<br>3. لطفا در صورت<br>شد با تا ک                      |
| حون رمز عبور خود را تغییر نداده اید، بس از<br>ور خود را تغییر دهید.<br>اخب شت بسیان معد به سیستم را بدقت مطالعه فرمائید. | شویدیا تا د<br>ورود رمز عبو<br>حمت اطلاعات                 |
| ان بیشتر پس از ورود به سیستم،<br>ربوط به رمز را در قسمت مربوطه مطالعه<br>اه رمز عبور خود را نوم ، دانید بین از           | ۹. جهت اطلاعا<br>توضیحات مرا<br>نمائید.<br>5. در صفرتو، که |

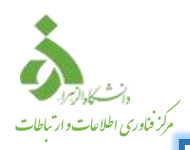

## دريافت رمز فراموشي اينترنت

در صورتی که قبلا شماره همراه شما در سامانه ثبت شده باشد، با پیام زیر مواجه می شوید سپس،
کد تایید بصورت پیامک ارسال می گردد.

توجه: در صورت ثبت شماره همراه در سامانه، در صورت فراموشی نام کاربری هم، میتوانید از شماره همراه استفاده نمایید.

سامانه احراز هویت و اعتبارسنجی کاربران / ریست رمز عبور

|                 |               | کدی به شماره همراه ثبت شده شما در سیستم 089*****099<br>بر: rani ارسال شده است، با استفاده از کد فوق و این فرم نسبت به تعغییر<br>د.:                                                                                                    | نام کار<br>رمز جدی                                                              |  |
|-----------------|---------------|----------------------------------------------------------------------------------------------------|---------------------------------------------------------------------------------|--|
|                 | رمز عبور زبان | ارتباط با OK<br>مز بايد بين 7 تا 32 كاراكتر باشد.<br>بد تركيبي از حروف الفباي بزرگ و كوچک انگليسي و ارقام باشد، لذاء به هنگام تايپ ر<br>کليد را انگليسي انتخاب نمائيد.<br>اده از علائم مخصوص مجاز مي باشد.<br>اده از ' و " مجاز نمي باشد.<br>Test.123 | <b>نگانی مهم در</b><br>1. طول ر<br>2. رمز با،<br>صفحه<br>3. استفا<br>4. استفال: |  |
| Ŧ               | باشد.         | مز <b>عبور باید بدانید.</b><br>بور به هنگاه ذخیره کد مور گردد، لذا هیچ فردی به چرء شخص شیما از آن مطلع نمور                                                                                                    | آنچه در مورد ر<br>1. رمز ع                                                      |  |
| تغییر رمز برگشت |               |                                                                                                    |                                                                                 |  |

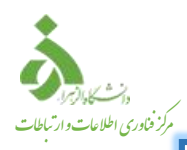

## دريافت رمز فراموشي اينترنت

۳. سپس ضمن مطالعه دقیق نکات مهم در ارتباط با رمز عبور، کد تایید دریافت شده و رمز عبور جدید را وارد نمایید.

| سامانه احراز هویت و اعتبارسنجی کاربران / ریست رمز عبور                                                                                                    |
|----------------------------------------------------------------------------------------------------|
|                                                                                                    |
| کد دریافتی در موبایل: 881697<br>۱23 (مز جدید: 123 123 123 22) کد دریافتی در موبایل: ۲۵ ا                                                                                                    |
| نگات مهم در ارتباط با رمز عبور<br>نگات مهم در ارتباط با رمز عبور<br>1. طول رمز باید بین 7 تا 32 کاراکتر باشد.<br>2. رمز باید ترکیبی از حروف الفبای بزرگ و کوچک انگلیسی و ارقام باشد، لذاء به هنگام تایب رمز عبور زبان<br>صفحه کلید را انگلیسی انتخاب نمائید.<br>3. استفاده از علائم مخصوص مجاز می باشد.<br>4. استفاده از ' و " مجاز نمی باشد.<br>5. مثال: 123. |
| انچه در مورد زمز عبور باید بدانید.<br>1. زمن عبور به هنگام ذخت ه کد می ، گادد، لذا هنچ فادی به جزء شخص، شما از آن مطلع نمی باشد                                                                                                    |
| ل تغییر رمز برگشت                                                                                                    |

توجه: هنگامی که رمز عبور تغییر داده شد، از این پس جهت ورود به سامانه احراز هویت و اعتبارسنجی کاربران و تمامی اتصالات شبکه اعم از شبکه بی سیم(Wi-Fi)، شبکه کابلی(LAN)، proxy این رمز عبور میبایست استفاده شود.